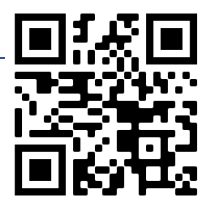

## 1. Öffne Pages auf deinem iPad.

Ziehe am Homescreen in der Mitte des Bildschirms mit dem Finger von oben nach unten. Gib Pages ein und tippe danach auf das orange Symbol mit Stift.

2. Erstelle ein neues leeres Dokument.

Klicke rechts oben auf das Plus um ein neues Dokument zu erstellen.

Auf meinem iPad 🕂 😁 🔡 Auswählen

3. Scrolle nach unten bis du bei Karten bist und wähle Fotokarte Vertikal.

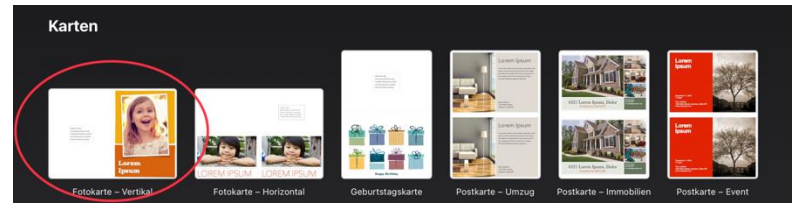

## 4. Lösche die zweite Seite.

Blende die Seitenminiaturen ein indem du auf Darstellungsoptionen tippst und dann den Button bei Seitenminiaturen aktivierst. Tippe links in den Seitenminiaturen auf die zweite Seite und wähle löschen.

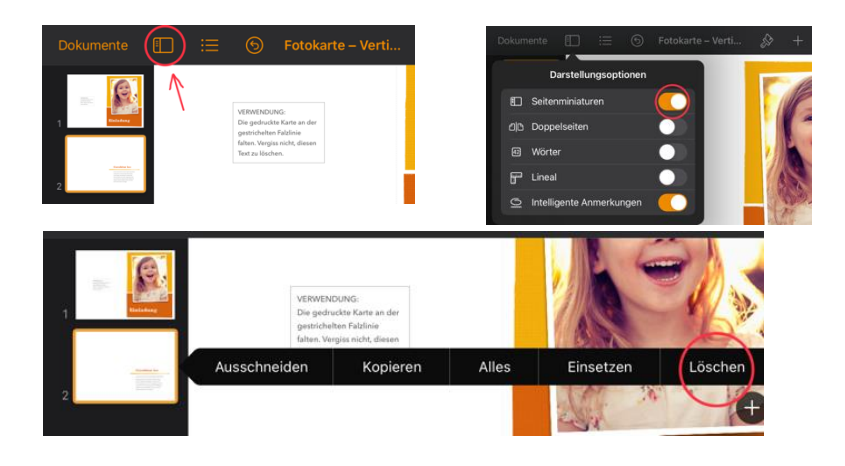

## 5. Entferne das Bild.

Tippe auf das Bild und tippe dann auf löschen.

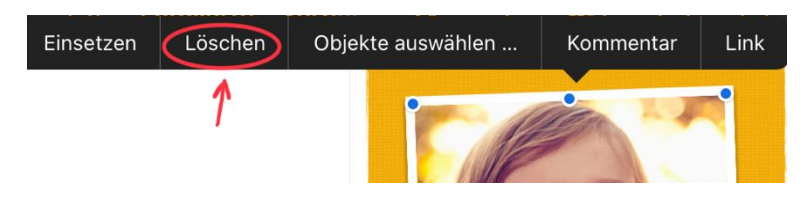

# 6. Dupliziere das Bild sodass du fünf gleiche Seiten hast.

Gehe wieder in die Seitenminiaturen links am Rand. Dort klickst du auf die erste Seite und wählst duplizieren. Mach das so oft, bis du 5 gleiche Seiten hast.

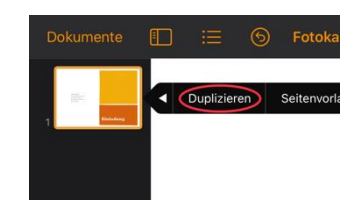

### 3 – iPad - Zeichen und Schreibübung

# 7. Wähle 5 der 9 englischen Wörter, zeichne das Wort dorthin wo das Foto war, statt Einladung schreibe das Wort unter die Zeichnung. Im Text auf der linken Seite, wo Verwendung steht, schreibst du das deutsche Wort noch einmal dazu.

Tippe mit dem Stift auf den Bereich wo du Zeichnen möchtest und erstelle deine Zeichnung. Danach tippst du auf Einladung und schreibst dort mit der Tastatur das Wort auf Englisch darunter. Dann tippst du links in das Rechteck bei Verwendung und gibst dort das Wort auf Deutsch ein.

*Tipp: Du kannst auch den Text bei Einladung löschen und dann mit dem Stift ganz links, auf dem A steht, das* Wort schreiben und es wird nachher als Text eingefügt.

#### Wörter zur Auswahl:

| Bear  | Gorilla   | Insect |
|-------|-----------|--------|
| Cat   | Dog       | Fish   |
| Snake | Crocodile | Fox    |

8. Wenn du jetzt die Karten ausdruckst, hast du eine Hilfe zum Vokabel lernen.